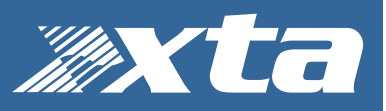

How to use the app and what can be configured...

#### Introduction

The MX36 and MX24 Console Switchers operate "straight out of the box" with minimal set-up, all of which can be configured using the front panel interface. However, there are certain features that are more specialised and probably only need to be accessed occasionally. These can be configured remotely using this utility app.

The current features that can be accessed and configured using the app are:

AES output sample rate: This can be switched between 48kHz and 96kHz (default)
 AES external clock input: This can be switched off (on by default)
 AES inputs mode: Each set can be independently configured to operate in 2 channel mode (so ignoring audio and lock status on channels 3&4) for use in stereo AES systems
 AES inputs routing: Each set can be independently configured to route channels 1&2 to 3&4 or mono sum to 3&4 for more effective use in stereo AES systems.

5) Dante Aux inputs: To cascade MX36 units, the auxiliary Dante inputs that route direct to the outputs can be enabled to permit a direct feedthrough (disabled by default)

6) GPI options: Configure the actions of the two general purpose input lines to route mic input or line input direct to the main outputs and choose preset routing and gains plus priority for these inputs.

How to use the app and what can be configured...

## Initial Connection to your MX Series

Connect the MX Series to the network via its CONTROL Ethernet port, and run the utility app – if it's the first time it has run, Windows will ask about allowing it through the firewall – be sure to tick **all** options before pressing "Allow Access".

| P Windows Secu                | urity Alert                         |                                                                               | × |
|-------------------------------|-------------------------------------|-------------------------------------------------------------------------------|---|
| Windo<br>app                  | ws Defend                           | er Firewall has blocked some features of this                                 |   |
| Windows Defender<br>networks. | Firewall has blo                    | ocked some features of ConsoleSwitch on all public and private                |   |
| 24                            | Name:                               | ConsoleSwitch                                                                 |   |
| 20 C                          | Publisher:                          | XTA Electronics Ltd                                                           |   |
|                               | Pat <u>h</u> :                      | F:\mx36 utility v1.01.exe                                                     |   |
| Allow ConsoleSwitd            | h to communica                      | te on these networks:                                                         |   |
| Private netw                  | orks, such as m                     | ny home or work network                                                       |   |
| Public netwo<br>because the   | rks, such as the<br>se networks off | ose in airports and cafés (not recommended<br>ten have little or no security) |   |
| What are the risks            | of allowing an a                    | pp through a firewall?                                                        |   |
|                               |                                     | Sellow access Cancel                                                          |   |

Your unit should then be located on your network:

| IP = 192 : 168 : 0 : 110 V Rescan                       |   |             |
|---------------------------------------------------------|---|-------------|
| Device Name: Silas-234 XTA MX36                         |   |             |
| 01: Product: MX 36                                      | ^ | Calibration |
| 02: Variant: 0                                          |   |             |
| 03: Firmware: V3.3                                      |   |             |
| 04: Software: V1.0                                      |   | Options     |
| 05: Build: 596                                          |   |             |
| 06: Option: External AES Output Sync Fitted             |   |             |
| 07: DSP X = 602 V01.02 30.Aug.2019 17:18:24             |   | Сору        |
| 08: DSP Y not fitted                                    |   |             |
| 10: MAC Address 99 - 57 - 60 - 00 - 21 - 82             |   |             |
| 10: MAC Address: 66 : 57 : 60 : 00 : 21 : 65            |   |             |
| 12: Erect Davel Version: V2.2                           |   |             |
| 13: Module 1 = Analogue In / AES In [ 0 ] [ 0004 ] V1 0 |   |             |
| 14: Module 2 = Analogue In / AES In [0] [0004] V1.0     |   |             |
| 15: Module 3 = Analogue In / AES In [0] [0004] V1.0     |   |             |
| 16: Module 4 = Analogue In / AES In [0] [0028] V1.0     |   |             |
| 17: Module 5 = Analogue Out / AES Out [0] [0004] V1.0   |   |             |
| 18: Module 6 = AES In Only [0] [0004] V1.0              |   |             |
| 19: Module 7 = AES In / AES Out [0] [000A] V1.0         |   |             |
| 20: XLR 1: In Analogue                                  |   |             |
| 21: XLR 2: In Analogue                                  |   |             |
| 22: XLR 3: In Analogue                                  |   |             |
| 23: XLR 4: In Analogue                                  |   |             |
| 24: XLR 5: In Analogue                                  |   |             |
| 25: XLR 6: In Analogue                                  |   |             |
| 26: XLR 7: In Analogue                                  |   |             |
| 27: XLR 8: In Analogue                                  |   |             |
| 28: XLR 9: In Analogue                                  |   | []          |

Whilst it is possible to locate more than one MX Series unit on a single network, and these will be seen as a list of IP addresses in the dropdown beside the "Rescan" button, we would advise you to only connect a single unit at a time to avoid confusion!

How to use the app and what can be configured...

### Configuring the AES Options

Now that your unit has been located, the "Options" button will be available - press the "Options" button to access some configuration choices as shown below:

| Property       Value         AES Options       Fixed AES Output Clock       96k Hz         External Sync       Use External if Valid       Set A AES Channels 3 & 4         Set B AES Channels 3 & 4       Normal In use       Set B AES Channels 3 & 4         Barte Options       Ignored       Goy of 1 & 2         Darte Options       Mono Sum of 1 & 2       Mono Sum of 1 & 2         Darte Options       Morophone Evac. to Main Outputs       GPI Input 1         Mode       Microphone Evac. to Main Outputs         GPI Input 1       On       Microphone Filter         Mice ABV Power       Off       Microphone Gain         Imode       Line Input Evac. to Main Outputs         GPI Input 2       Mode       Line Input Evac. to Main Outputs         GPI Input 2       Set A AES Channels 3 & 4       Selects Options         Routed to Channels       Stereo 1.2 & 3.4       Selects Options for AES channels 3 and 4.                                                                                                    | Device Name: L                                                                                     | eola-236 XTA MX36                |   |
|----------------------------------------------------------------------------------------------------|----------------------------------------------------------------------------------------------------|----------------------------------|---|
| □ AES Options       Fixed AES Output Clock       96kHz         □ External Sync       Use External if Valid         Set A AES Channels 3 & 4       Normal In use       ✓         Set B AES Channels 3 & 4       Normal In use       ✓         Set C AES Channels 3 & 4       Normal In use       ✓         Set C AES Channels 3 & 4       Ignored       ✓         □ Dante Options       More Copy of 1 & 2       ✓         □ Dante Auxilary Input       Ignored       ✓         □ GPI Input 1       ✓       ✓         Mode       Microphone Evac. to Main Outputs       □         □ GPI Input 1 Options        ✓         Routed to Channels       1, 2, 3 and 4       ✓         Microphone Filter       On       ✓         Microphone Gain       0.0dB       ○         □ GPI Input 2       ✓       ✓         Mode       Line Input Evac. to Main Outputs       ✓         □ GPI Input 2 Options       ✓       ✓         Routed to Channels       Stereo 1,2 & 3,4       ✓         Set A AES Channels 3 & 4       Selects Options for AES channels 3 and 4.       ✓         Save to File       ✓       ✓       ✓ | Property                                                                                           | Value                            |   |
| Fixed AES Output Clock       96k Hz         External Sync       Use External if Valid         Set A AES Channels 3 & 4       Normal In use         Set B AES Channels 3 & 4       Normal In use         Set CASS Channels 3 & 4       Normal In use         Set CASS Channels 3 & 4       Normal In use         Dante Options       Mono Sum of 1 & 2         Dante Auxilary Input       Ignored         GPI Input 1       Microphone Evac. to Main Outputs         GPI Input 1 Options       Routed to Channels         Routed to Channels       1.2, 3 and 4         Microphone Filter       On         Microphone Gain       0.0dB         GPI Input 2       Mode         Mode       Line Input Evac. to Main Outputs         GPI Input 2       Sete A AES Channels 3 & 4         Selects Options for AES channels 3 and 4.       Selects Options for AES channels 3 and 4.                                                                                                    | AES Options                                                                                        |                                  | 1 |
| External Sync     Use External if Valid       Set A AES Channels 3 & 4     Normal In use       Set B AES Channels 3 & 4     Normal In use       Set C AES Channels 3 & 4     Copy of 1 & 2       Dante Options     Mono Sum of 1 & 2       Dante Auxilary Input     Ignored       GPI Input 1     More Microphone Evac. to Main Outputs       GPI Input 1 Options     Routed to Channels       Routed to Channels     1, 2, 3 and 4       Microphone Filter     On       Microphone Gain     0.0dB       GPI Input 2 Options     Iune Input Evac. to Main Outputs       GPI Input 2 Options     Routed to Channels       Routed to Channels     3.8.4       Set A AES Channels 3 & 4       Selects Options for AES channels 3 and 4.                                                                                                    | Fixed AES Output Clock                                                                             | 96kHz                            |   |
| Set A AES Channels 3 & 4       Normal In use         Set B AES Channels 3 & 4       Ignored         Get C AES Channels 3 & 4       Ignored         Dante Options       Mono Sum of 1& 2         Darte Auxilary Input       Ignored         GPI Input 1       Ignored         Mode       Microphone Evac. to Main Outputs         GPI Input 1 Options       Routed to Channels         Routed to Channels       1, 2, 3 and 4         Mic. 48V Power       Off         Microphone Filter       On         Mode       Line Input Evac. to Main Outputs         GPI Input 2       Mode         Mode       Line Input Evac. to Main Outputs         GPI Input 3       Stereo 1,2 & 3,4         Set A AES Channels 3 & 4       Selects Options for AES channels 3 and 4.                                                                                                    | External Sync                                                                                      | Use External if Valid            |   |
| Set B AES Channels 3 & 4       Normal In use         Set C AES Channels 3 & 4       Ignored         Copy of 1 & 2       Mono Sum of 1 & 2         Dante Options       Mono Sum of 1 & 2         Dante Auxilary Input       Ignored         GPI Input 1       Ignored         Mode       Microphone Evac. to Main Outputs         GPI Input 1 Options       Routed to Channels         Routed to Channels       1, 2, 3 and 4         Mic. 48V Power       Off         Microphone Filter       On         Mode       Line Input Evac. to Main Outputs         GPI Input 2       Mode         Mode       Line Input Evac. to Main Outputs         GPI Input 2 Options       Routed to Channels         Routed to Channels       Stereo 1,2 & 3,4         Set A AES Channels 3 & 4       Selects Options for AES channels 3 and 4.         Save to File       Save to File                                                                                                    | Set A AES Channels 3 & 4                                                                           | Normal In use 🗸                  | - |
| Set C AES Channels 3 & 4       Ignored         Copy of 1 & 2       Mono Sum of 1 & 2         Dante Auxilary Input       Ignored         GPI Input 1       Mode         Mode       Microphone Evac. to Main Outputs         GPI Input 1 Options       Routed to Channels         Routed to Channels       1, 2, 3 and 4         Mic. 48V Power       Off         Microphone Filter       On         Microphone Gain       0.0dB         GPI Input 2       Mode         Mode       Line Input Evac. to Main Outputs         GPI Input 2       Mode         Mode       Stereo 1,2 & 3,4         Set A AES Channels 3 & 4       Selects Options for AES channels 3 and 4.         Save to File       Save to File                                                                                                    | Set B AES Channels 3 & 4                                                                           | Normal In use                    |   |
| Dante Options       Options       Mono Sum of 18.2         Dante Auxilary Input       Ignored         GPI Input 1       Ignored         Mode       Microphone Evac. to Main Outputs         GPI Input 1 Options       Routed to Channels       1, 2, 3 and 4         Mic. 48V Power       Off         Microphone Filter       On         Mode       Line Input Evac. to Main Outputs         GPI Input 2       Mode         Mode       Line Input Evac. to Main Outputs         GPI Input 2 Options       Routed to Channels         Routed to Channels       Stereo 1,2 & 3,4         Set A AES Channels 3 & 4       Selects Options for AES channels 3 and 4.         Save to File       Save to File                                                                                                    | Set C AES Channels 3 & 4                                                                           | Ignored                          |   |
| Dante Auxilary Input       Ignored         GPI Input 1       Microphone Evac. to Main Outputs         GPI Input 1 Options       Routed to Channels         Routed to Channels       1, 2, 3 and 4         Mic. 48V Power       Off         Microphone Filter       On         Microphone Gain       0.0dB         GPI Input 2       Mode         Mode       Line Input Evac. to Main Outputs         GPI Input 2 Options       Routed to Channels         Set A AES Channels 3 & 4       Selects Options for AES channels 3 and 4.         Save to File       Save to File                                                                                                    | Dante Options                                                                                      | Mono Sum of 1 & 2                | L |
| □ GPI Input 1         Mode       Microphone Evac. to Main Outputs         □ GPI Input 1 Options         Routed to Channels       1, 2, 3 and 4         Mic. 48V Power       Off         Microphone Filter       On         Microphone Gain       0.0dB         □ GPI Input 2                                                                                                    | Dante Auxilary Input                                                                               | Ignored                          | 1 |
| Mode     Microphone Evac. to Main Outputs       GPI Input 1 Options     Routed to Channels       Routed to Channels     1, 2, 3 and 4       Mic. 48V Power     Off       Microphone Filter     On       Microphone Gain     0.0dB       GPI Input 2     Mode       Mode     Line Input Evac. to Main Outputs       GPI Input 2 Options     Routed to Channels       Routed to Channels     Stereo 1,2 & 3,4                                                                                                    | GPI Input 1                                                                                        |                                  |   |
| □ GPI Input 1 Options         Routed to Channels       1, 2, 3 and 4         Mic. 48V Power       Off         Microphone Filter       On         Microphone Gain       0.0dB         □ GPI Input 2                                                                                                    | Mode                                                                                               | Microphone Evac. to Main Outputs |   |
| Routed to Channels     1, 2, 3 and 4       Mic. 48V Power     Off       Microphone Filter     On       Microphone Gain     0.0dB       GPI Input 2       Mode     Line Input Evac. to Main Outputs       GPI Input 2 Options       Routed to Channels     Stereo 1,2 & 3,4       Set A AES Channels 3 & 4       Selects Options for AES channels 3 and 4.                                                                                                    | GPI Input 1 Options                                                                                |                                  |   |
| Mic. 48V Power Off Microphone Filter On Microphone Gain 0.0dB GPI Input 2 Mode Line Input Evac. to Main Outputs GPI Input 2 Options Routed to Channels Stereo 1,2 & 3,4 Selects Options for AES channels 3 and 4. Save to File                                                                                                    | Routed to Channels                                                                                 | 1, 2, 3 and 4                    |   |
| Microphone Filter     On       Microphone Gain     0.0dB       GPI Input 2     Input Evac. to Main Outputs       Mode     Line Input Evac. to Main Outputs       GPI Input 2 Options     Routed to Channels       Set A AES Channels 3 & 4       Selects Options for AES channels 3 and 4.                                                                                                    | Mic. 48V Power                                                                                     | Off                              |   |
| Microphone Gain 0.0dB GPI Input 2 Mode Line Input Evac. to Main Outputs GPI Input 2 Options Routed to Channels Stereo 1.2 & 3.4 Set A AES Channels 3 & 4 Selects Options for AES channels 3 and 4. Save to File                                                                                                    | Microphone Filter                                                                                  | On                               |   |
| GPI Input 2         Mode       Line Input Evac. to Main Outputs         GPI Input 2 Options         Routed to Channels       Stereo 1.2 & 3.4         Set A AES Channels 3 & 4         Selects Options for AES channels 3 and 4.                                                                                                    | Microphone Gain                                                                                    | 0.0dB                            |   |
| Mode     Line Input Evac. to Main Outputs       GPI Input 2 Options     Routed to Channels       Routed to Channels     Stereo 1,2 & 3,4       Set A AES Channels 3 & 4       Selects Options for AES channels 3 and 4.                                                                                                    | GPI Input 2                                                                                        |                                  |   |
| GPI Input 2 Options     Routed to Channels     Stereo 1,2 & 3,4  Set A AES Channels 3 & 4 Selects Options for AES channels 3 and 4.  Save to File                                                                                                    | Mode                                                                                               | Line Input Evac. to Main Outputs |   |
| Routed to Channels     Stereo 1,2 & 3,4       Set A AES Channels 3 & 4       Selects Options for AES channels 3 and 4.                                                                                                    | GPI Input 2 Options                                                                                |                                  |   |
| Set A AES Channels 3 & 4<br>Selects Options for AES channels 3 and 4.<br>Save to File                                                                                                    | Routed to Channels                                                                                 | Stereo 1,2 & 3,4                 | ` |
| Save to File                                                                                                    | GPI Input 2 Options Routed to Channels Set A AES Channels 3 & 4 Selects Options for AES channels 3 | Stereo 1,2 & 3,4<br>and 4.       |   |
|                                                                                                    | Save to File                                                                                       |                                  |   |

Expand the AES Options section to access the following:

1) AES output sample rate: This can be switched between 48kHz and 96kHz (default)

2) AES external clock input: The rear panel mounted BNC input for connection of an external word clock to govern eh output AES sample rate will, by default, override the internal sample rate setting. To prevent unwanted changed to the AES output sample rate, this can be ignored.

3) AES inputs mode: By default, when using redundancy, if either AES input in a set (A/B/C on an MX36, or A/B on an MX24-A) loses lock or is disconnected, then this will trigger a failover event, and all four channels of audio on that set will switch to the backup source. This is to maintain latency through that set (and so not switch half the set to analogue or Dante if one AES input "fails")

However, there will be circumstances where a system only operates in stereo, and the console only has a single stereo AES output stream. To operate using this stream as a primary/secondary source in a redundancy system, the only way to prevent the unit seeing a failure of the AES input if a stream is only present on 1&2 is to "Y-split" it and feed it into 3&4 as well. This is not ideal, so for each AES set, channels 3&4 can be ignored. This means that anything connected to them will not be routed to the outputs and will not trigger a failover event, to automatically change the source.

As well as being able to ignore inputs from 3&4 it is also possible to route what's coming in on 1&2 to 3&4 as either a copy (so 1>3 and 2>4) or as a summed mix (so 1+2 > 3&4).

How to use the app and what can be configured...

### Configuring the Dante Auxiliary Input Option

If it is necessary to manage more than three consoles that require redundant failover support, units can be connected in cascade. This requires an audio network connection from all units (even if Dante is not being used as a source type by any of the consoles). The Dante (audio network) connection is required as the Dante outputs from one unit must be connected to the auxiliary (Aux) Dante inputs of the next unit so that the final unit in the cascade can provide a single set of four outputs from all consoles connected to any unit.

| D                                                          | evice Name:           |
|------------------------------------------------------------|-----------------------|
| Property                                                   | Value                 |
|                                                            | Value                 |
| Fixed AES Output Clock                                     | 96k Hz                |
| External Sync                                              | Use External if Valid |
| Set A AES Channels 3 & 4                                   | Normal In use         |
| Set B AES Channels 3 & 4                                   | Normal In use         |
| Set C AES Channels 3 & 4                                   | Normal In use         |
| Dante Options                                              |                       |
| Dante Auxilary Input                                       | Ignored 🗸             |
| GPI Input 1                                                |                       |
| Mode                                                       | Disabled              |
| GPI Input 1 Options                                        |                       |
| GPI Input 2                                                |                       |
| Mode                                                       | Disabled              |
| GPI Input 2 Options                                        |                       |
| Evac. Options                                              |                       |
|                                                            |                       |
|                                                            |                       |
|                                                            |                       |
|                                                            |                       |
| Dante Auxilary Input<br>Sets how the Dante Auxilary Inputs | s are handled.        |
| Save to File                                               |                       |
| Reset Defaults                                             | Set to Unit Quit      |

Now that your unit has been located, the "Options" button will be available - press to access configuration choices.

By default the Dante Aux. Inputs will be ignored as above. Change this drop-down list to "Routed to Main Outputs" as below:

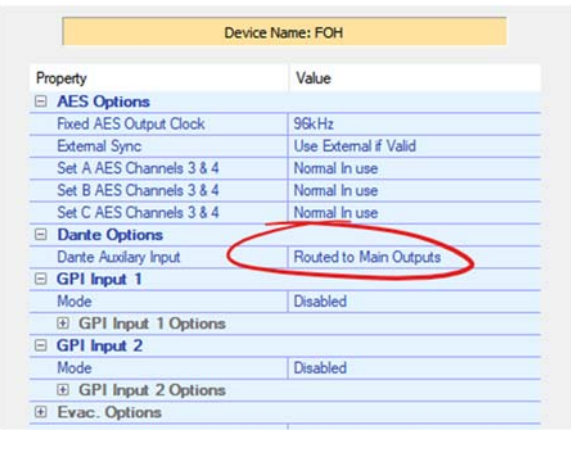

Press "Set & Save" and then close the application. Now, anything routed via Dante controller to the Receiver Aux inputs on the unit will immediately be passed through to the main outputs, bypassing the CONSOLE SELECT buttons.

How to use the app and what can be configured...

Page 5

*Quickly Resetting Everything Back to Default – with or without the app...* 

Pressing the "Reset Defaults" will set all the adjustable parameters in the app back to their default values, but *remember to press "Set to Unit"* to update the unit with these settings!

If you're unsure about the internal setup of the unit and don't have access to the app, but need a known starting point for use, it is also possible to reset to defaults via a front panel button sequence.

Power up while holding in Meter Outs + Select Source Type (Analogue/AES/Dante) in the Line Monitoring Section.

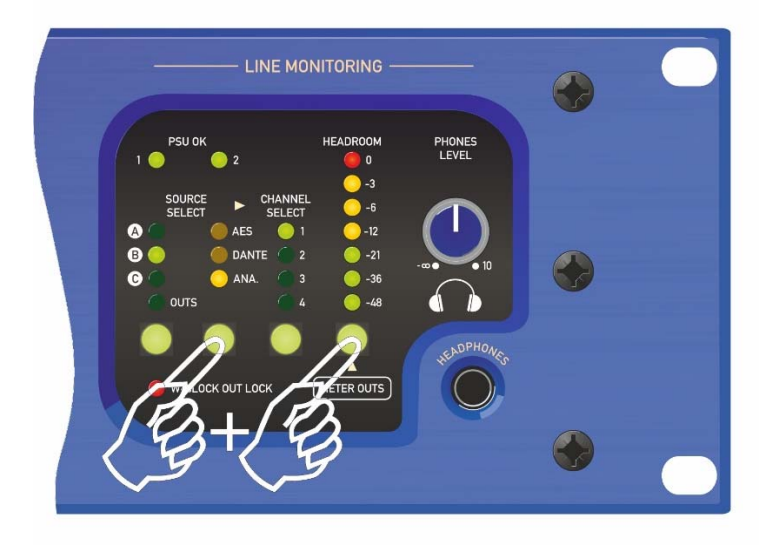

Wait for the relays to engage with a click and the unit is reset to the following settings:

AES Output Clock: 96kHz<sup>1</sup> External Sync: Use if Valid<sup>1</sup>

AES Mode on inputs 3&4 for all sets: Normal operation

Dante Auxiliary Bus Inputs: Ignored<sup>2</sup> (will still appear in Dante Controller but will not be routed to Mains outputs)

GPI ports: Both disabled

Hint – you will know when the GPI ports are disabled as the buttons for mic/line options are functional again!

Copyright XTA Electronics 2020 Rev 1.03

<sup>&</sup>lt;sup>1</sup> MX36 and MX24-D only

 $<sup>^{\</sup>rm 2}$  MX36 and MX24-A only